# **ET Home Link DHA-263** gateway

# KEZELÉSI ÚTMUTATÓ

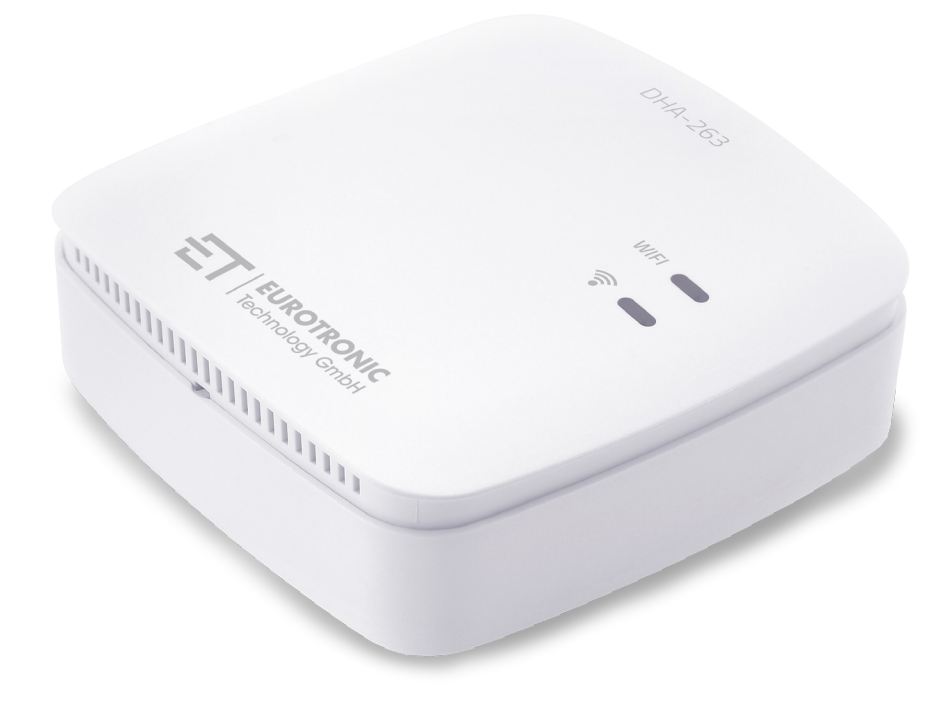

Támogatja a hidraulikus kiegyenlítést

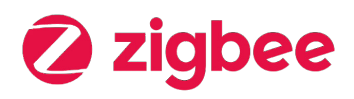

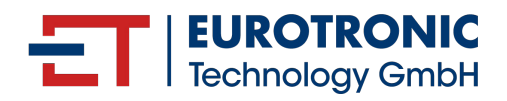

# **IMPRESSZUM**

## Kezelési útmutató: ET Home Link DHA-263 gateway

### Gyártó

EUROtronic Technology GmbH Südweg 1 D-36396 Steinau-Ulmbach Németország www.eurotronic.org Állapot: 2024.10 Verzió: 1.0 / HU

#### Kiadó

Ingenieurbüro FORMAT GmbH Ebertstraße 80 D–26382 Wilhelmshaven Németország **www.format-docu.de** 

### Jogi információk

A jelen dokumentumban említett és harmadik fél jogai által védett összes védjegy és márkanév korlátozás nélkül a mindenkor hatályos védjegyjogi rendelkezések és a mindenkori bejegyzett tulajdonosok tulajdonjogának hatálya alá tartozik. Tartsa be az összes helyi és regionális törvényt és előírást, valamint a jelen dokumentumban említett biztonsági rendelkezéseket.

#### Szerzői jogi tudnivalók

A jelen dokumentum tartalma szerzői jogi védelem alatt áll.

A dokumentum tartalmának továbbítása, átadása és egyéb módon történő terjesztése harmadik fél részére, másolatok, átiratok és egyéb reprodukciók készítése, valamint a hasznosítás és egyéb – akár részben történő – felhasználás a szerző előzetes, kifejezett és írásbeli hozzájárulása nélkül tilos.

© 2024 Minden jog fenntartva.

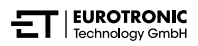

# TARTALOM

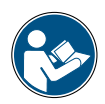

Ez a kezelési útmutató végigvezeti Önt az ET Home Link DHA-263 üzembe helyezésén és használatán. Az ET Home Link DHA-263 használata előtt figyelmesen olvassa el ezt a kezelési útmutatót. Őrizze meg a kezelési útmutatót, és a termék továbbadása esetén az összes dokumentumot mellékelje.

| 1          | Biztonsági információk                        |
|------------|-----------------------------------------------|
| 1.1<br>1.2 | A figyelmeztetések magyarázata                |
| 2          | Szállítási terjedelem                         |
| 3          | Áttekintés                                    |
| 3.1        | Rendeltetésszerű használat                    |
| 4          | Kezelő- és kijelzőelemek                      |
| 4.1        | Kezelőelemek                                  |
| 4.2        | Kijelzőelemek                                 |
| 5          | Üzembe helyezés                               |
| 5.1        | Az ET HomeLink alkalmazás telepítése          |
| 5.2        | A gateway csatlakoztatása az alkalmazáshoz 14 |
| 5.2.1      | A gateway hozzáadása                          |
| 5.2.2      | Hálózat kiválasztása                          |
| 5.2.3      | A gateway csatlakoztatása az áramhálózathoz   |
| 5.2.4      | A gateway betanítása                          |
| 5.2.5      | A gateway beállításának befejezése 23         |
| 5.3        | Az ET Home Link kezelése                      |
| 5.4        | Energiatakarékos szabályozó kezelése          |
| 5.4.1      | Hőmérséklet beállítása egy helyiségben        |
| 5.4.2      | Készülékbeállítások                           |
| 5.4.3      | Fűtési tervek                                 |
| 5.4.4      | Távolléti terv                                |
| 5.5        | ZigBee-kapcsolat bontása                      |
| 5.6        | Gyári beállítások visszaállítása              |
| 6          | Hibaelhárítás                                 |
| 7          | Tisztítás és tárolás                          |

| 8   | Függelék                                 | 43 |
|-----|------------------------------------------|----|
| 8.1 | Műszaki adatok                           | 43 |
| 8.2 | Támogatás és kapcsolatfelvétel           | 44 |
| 8.3 | Ártalmatlanítás                          | 44 |
| 8.4 | Személyes adatok                         | 45 |
| 8.5 | Egyszerűsített megfelelőségi nyilatkozat | 45 |
| 8.6 | Garancianyilatkozat                      | 45 |
| 8.7 | Gyártó                                   | 45 |

# 1 BIZTONSÁGI INFORMÁCIÓK

A jelen kezelési útmutatóban szereplő biztonsági információkon kívül minden rendelkezésre álló dokumentum előírásait is be kell tartani.

A **rendeltetésszerű használatra** vonatkozó írásos tájékoztatóban meghatározott felhasználási területeket be kell tartani.

## 1.1 A FIGYELMEZTETÉSEK MAGYARÁZATA

A jelen kezelési útmutatóban használt figyelmeztetések a következő jelentéssel bírnak:

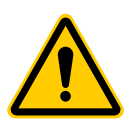

## FIGYELMEZTETÉS!

Súlyos sérülés vagy halál következhet be, ha az ezzel a jelzőszóval ellátott figyelmeztetéseket figyelmen kívül hagyják.

➔ Előfordulásának valószínűsége: lehetséges

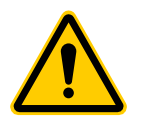

## VIGYÁZAT!

Az ezzel a jelzőszóval ellátott figyelmeztetések figyelmen kívül hagyása közepesen súlyos vagy könnyű személyi sérüléssel járhat.

➔ Előfordulásának valószínűsége: lehetséges

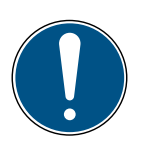

## FONTOS!

Az ezzel a jelzőszóval ellátott figyelmeztetések figyelmen kívül hagyása anyagi kárral járhat.

➔ Előfordulásának valószínűsége: lehetséges

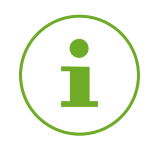

## INFORMÁCIÓ

További információkat tartalmaz.

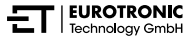

## 1.2 FIGYELMEZTETÉSEK

Az ET Home Link DHA-263 és a hozzá tartozó alkatrészek működtetése során olyan veszélyek lépnek fel, amelyek az alábbi figyelmeztetések betartásával elkerülhetők.

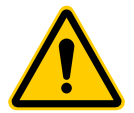

## FIGYELMEZTETÉS!

#### Áramütés veszélye áll fenn!

A termék nem megfelelő kezelése sérülésekhez vezethet.

- → Soha ne nyissa fel vagy javítsa meg a készüléket.
- → Soha ne érintse meg a készülék csupasz érintkezőit fémtárgyakkal.
- → Helyezze a készüléket egy könnyen hozzáférhető csatlakozóaljzat közelébe.
- → Soha ne csatlakoztassa vagy húzza ki a készülék tápegységét nedves kézzel.

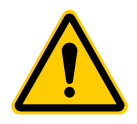

## FIGYELMEZTETÉS!

#### Élet- és balesetveszély kisgyermekek és gyermekek számára! A készülék és a csomagolóanyag fulladást okozhat.

→ Soha ne hagyja a gyermekeket felügyelet nélkül a készülékkel vagy a csomagolóanyaggal. A gyermekek helytelenül mérik fel a veszélyeket. Tartsa távol a gyermekeket a készüléktől és a csomagolóanyagtól.

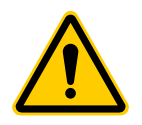

## VIGYÁZAT!

## Meghibásodás miatti sérülésveszély!

A meghibásodások sérüléshez vezethetnek.

- ➔ Soha ne végezzen javításokat a készüléken saját kezűleg.
- → Ne nyissa ki a készüléket.
- → Ne zárja rövidre a készülék érintkezőit.
- → Ne végezzen semmilyen módosítást vagy átalakítást a készüléken.
- → Ne használja a készüléket, ha az sérült.
- → Hiba esetén forduljon az ügyfélszolgálathoz.

## FONTOS!

#### Anyagi kár és üzemzavar is előfordulhat!

Ezt a készüléket 8 éven felüli gyermekek, illetve fizikai, érzékelési vagy mentális képességeikben korlátozott személyek, valamint a kellő tudással és tapasztattal nem rendelkező személyek is használhatják, amennyiben felügyeletük biztosított, vagy ha felvilágosították őket a készülék biztonságos használatáról, illetve ismerik az abból eredő veszélyeket.

- ➔ Gyermekek nem játszhatnak a készülékkel.
- ➔ Gyermekeknek felügyelet nélkül tilos elvégezni a tisztítást és a felhasználók által végzendő karbantartást.

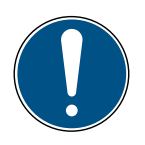

### FONTOS!

#### Anyagi kár és üzemzavar is előfordulhat!

A környezeti hatások befolyásolhatják a készülék funkcióit.

- → Tartsa a készüléket közvetlen napfénytől távol.
- → A készüléket csak száraz és pormentes környezetben használja.
- → Kizárólag eredeti tartozékokat használjon.
- → Ne helyezze üzembe a készüléket, ha az megsérült.

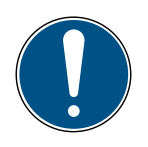

### FONTOS!

### Anyagi kár és üzemzavar is előfordulhat!

A sérült alkatrészek és/vagy meghibásodások megakadályozzák a készülék megfelelő működését.

→ Anyagi kár és/vagy meghibásodás esetén forduljon az EUROtronic Technology GmbH ügyfélszolgálatához.

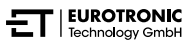

# 2 SZÁLLÍTÁSI TERJEDELEM

Az ET Home Link DHA-263 üzembe helyezése előtt ellenőrizze a szállítási terjedelmet teljesség, valamint vizuális és műszaki hiányosságok szempontjából.

- 1× ET Home Link DHA-263 gateway
- 1× hálózati kábel
- 1× rövid útmutató

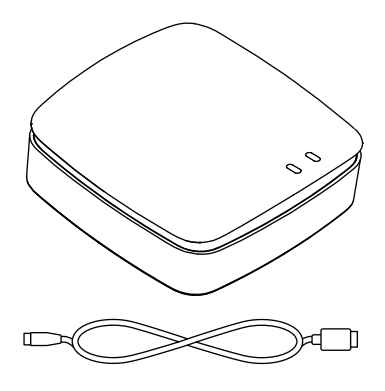

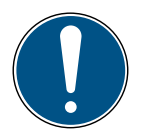

## FONTOS!

#### Anyagi kár és üzemzavar is előfordulhat!

A sérült alkatrészek és/vagy meghibásodások megakadályozzák a készülék megfelelő működését.

→ Anyagi kár és/vagy meghibásodás esetén forduljon az EUROtronic Technology GmbH ügyfélszolgálatához.

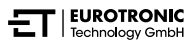

# 3 ÁTTEKINTÉS

Köszönjük, hogy az EUROtronic Technology GmbH termékét választotta. Az ET Home Link DHA-263 egy ZigBee rádiós szabvánnyal ellátott gateway intelligens energiatakarékos szabályozók csatlakoztatásához és kommunikációjához. Az ET Home Linkhez való csatlakozás után automatikusan szabályozhatja a helyiség hőmérsékletét az Ön által megadottak szerint. A konfiguráláshoz használja az **ET HomeLink** alkalmazást.

A fejlesztés és a gyártás 100%-ban ,Made in Germany", ami kiemelkedő minőséget és technológiát garantál. Ez a kezelési útmutató az ET Home Link DHA-263 gyors és egyszerű üzembe helyezésében segít Önnek.

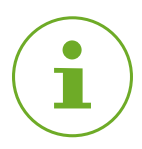

## INFORMÁCIÓ

Az útmutatóban található ábrák illusztrációs célokat szolgálnak, és nem feltétlenül méretarányosak. A képernyőképeken szereplő terméknevek és piktogramok eltérhetnek a tényleges terméktől. Az EUROtronic Technology GmbH fenntartja a jogot a dizájn vagy a méretek előzetes értesítés nélkül történő módosítására.

## 3.1 RENDELTETÉSSZERŰ HASZNÁLAT

Az ET Home Link DHA-263 gateway a hidraulikus kiegyenlítéssel rendelkező Eurotronic energiatakarékos szabályozók csatlakoztatására és vezérlésére szolgál. A termék önkényes módosítása, átalakítása és javítása tilos.

Az itt leírtaktól eltérő bármilyen használat rendeltetésellenesnek minősül, és a jótállás, illetve a szavatosság elvesztését eredményezi.

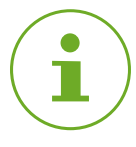

## INFORMÁCIÓ

A gateway csak hidraulikus kiegyenlítéssel rendelkező Eurotronic energiatakarékos szabályozók vezérlésére használható. Más eszközök nem támogatottak, és a gateway elutasítja azokat.

ET Home Link DHA-263 Kezelő- és kijelzőelemek

# 4 KEZELŐ- ÉS KIJELZŐELEMEK

A következő fejezet a gateway kezelő- és kijelzőelemeit ismerteti.

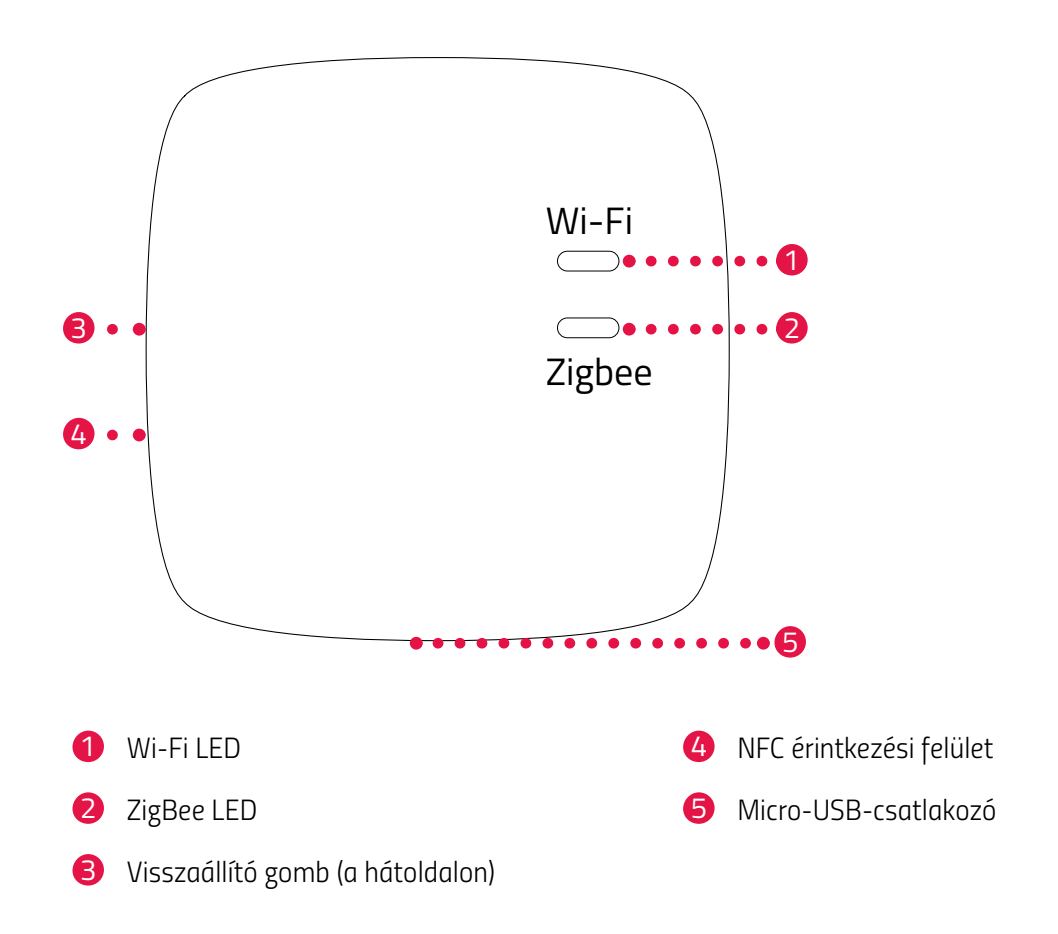

## 4.1 KEZELŐELEMEK

| Gomb | Művelet                                              | Funkció                          |
|------|------------------------------------------------------|----------------------------------|
|      | gomb megnyomása és 5 má-<br>sodpercig nyomva tartása | A gateway visszaállításra kerül. |

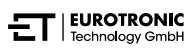

# 4.2 KIJELZŐELEMEK

## WI-FI LED

| Állapot            | Szín                                                | Funkció                                                                                                    |
|--------------------|-----------------------------------------------------|----------------------------------------------------------------------------------------------------|
| Betanulási üzemmód | Zölden/sárgán villog                                | A betanulási üzemmód aktív. A gateway hoz-<br>záadható az alkalmazáshoz.                                          |
| Csatlakozás        | 2× zölden/sárgán villog                             | A gateway csatlakozik a kiszolgálóhoz.                                                                            |
| Üzemállapot        | Zölden/sárgán világít                               | A gateway normál üzemállapotban van.                                                                              |
| Adatátvitel        | Egyszer röviden zöld/sárgán<br>villog               | A gateway adatokat küld vagy fogad.                                                                               |
| Frissítés          | Narancssárgán világít                               | A gateway vagy egy csatlakoztatott energia-<br>takarékos szabályozó frissítése.                                   |
| Visszaállítás      | 2 × pirosan villog                                  | A gateway visszaáll a gyári beállításokra.                                                                        |
| C1 hibaállapot     | 2 másodpercenként 1× pirosan<br>villog              | A WLAN-jelszó helytelenül lett megadva az<br>alkalmazásban. A gateway nem tud csatla-<br>kozni a WLAN-hálózathoz. |
| C2 hibaállapot     | 2 másodpercenként 2× pirosan<br>villog              | A WLAN-kapcsolat megszakadt.                                                                                      |
| C3 hibaállapot     | 2 másodpercenként 3× pirosan<br>villog              | A WLAN-kapcsolat fennáll, de nincs kapcsolat<br>a kiszolgálóval.                                                  |
| ZIGBEE LED         |                                                     |                                                                                                    |
| Keresés            | 2 másodpercenként röviden sár-<br>gán/zölden villog | A gateway elérhető ZigBee-készülékeket<br>keres.                                                                  |
| Csatlakozás        | Gyorsan zölden/sárgán villog                        | A ZigBee-hálózat létrehozása folyamatban<br>van.                                                                  |
| Normál üzem        | Sárgán/zölden világít                               | A gateway normál üzemmódban van.                                                                                  |
| Adatátvitel        | 1× röviden zölden/sárgán villog                     | A gateway adatokat küld vagy fogad.                                                                               |
| Frissítés          | Narancssárgán világít                               | A gateway vagy egy csatlakoztatott energia-<br>takarékos szabályozó frissítése.                                   |
| Visszaállítás      | 2× pirosan villog                                   | A gateway visszaáll a gyári beállításokra.                                                                        |
| Hibaállapot        | Pirosan világít                                     | Hiba a ZigBee-hálózatban.                                                                                         |

# 5 ÜZEMBE HELYEZÉS

A ZigBee-készülékek csatlakozási folyamatát felvételnek nevezik. A hálózatból való eltávolítást kizárásnak nevezik. Mindkét folyamatot a gatewaynek kell kezdeményeznie.

### Viselkedés a ZigBee-hálózatban

A gateway a ZigBee-hálózat alapjául szolgál, hogy kommunikáljon más ZigBee-tanúsított készülékekkel és/vagy más gyártók alkalmazásaival.

Minden nem elemmel működő hálózati csomópont, függetlenül a gyártótól, ismétlőként működik, és javítja a vezeték nélküli ZigBee-hálózat megbízhatóságát.

### Hálózati biztonság

A gateway titkosított formában kommunikálhat más ZigBee-készülékekkel, ha azok szintén támogatják a titkosított kommunikációt. Ellenkező esetben titkosítás nélkül kommunikál.

A következő fejezetek az **ET HomeLink** alkalmazással történő használatot ismertetik Android operációs rendszer esetén. Az iOS operációs rendszer esetében eltérhet ez a művelet.

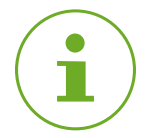

## INFORMÁCIÓ

Az alábbi képernyőképek az alkalmazásnak a jelen kezelési útmutató kiadásának időpontjában rendelkezésre álló verzióját mutatják. Az alkalmazás újabb verziói megjelenésükben és tartalmukban is eltérhetnek.

Vegye figyelembe, hogy a képernyőképeken szereplő ábrázolások vizuálisan eltérhetnek a termékektől.

## 5.1 AZ ET HOMELINK ALKALMAZÁS TELEPÍTÉSE

- 1. Töltse le az ET HomeLink alkalmazást a Google Play (Android) vagy az App Store (iOS) áruházból.
- 2. Telepítse az alkalmazást okostelefonjára.

#### Rendszerkövetelmények:

Android 6.0 vagy újabb verzió iOS 13 vagy újabb verzió

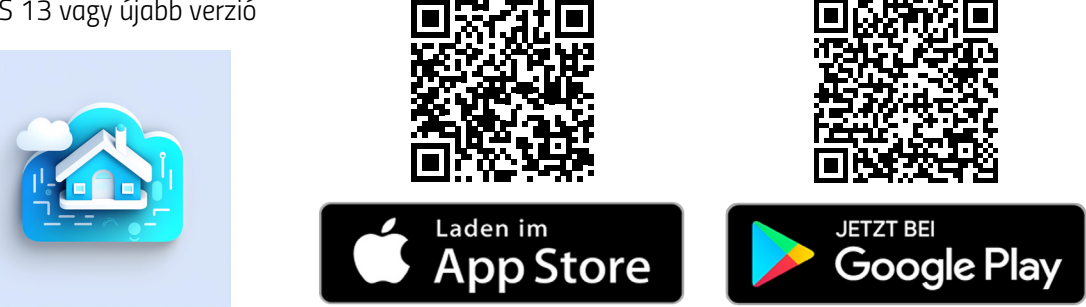

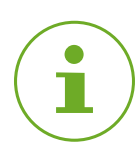

## INFORMÁCIÓ

Az alkalmazás első beállításakor meg kell adni, hogy az alkalmazás kapjon-e jogosultságot az okostelefon funkcióihoz való hozzáféréshez. A gateway összes funkcióját csak akkor tudja használni, ha engedélyezi a hozzáférést.

- 3. Nyissa meg az alkalmazást okostelefonján, és kövesse az utasításokat.
- Hozzon létre egy új felhasználói fiókot az alkalmazás használatához. Vegye figyelembe, hogy az ET HomeLink alkalmazás meglévő felhasználói fiókjai nem kompatibilisek.
  - Megjelenik az Otthonom kezdőképernyő.

# 5.2 A GATEWAY CSATLAKOZTATÁSA AZ ALKALMAZÁSHOZ

A következő fejezetek ismertetik, hogyan adhatja hozzá a gatewayt az alkalmazásban.

5.2.1 A GATEWAY HOZZÁADÁSA

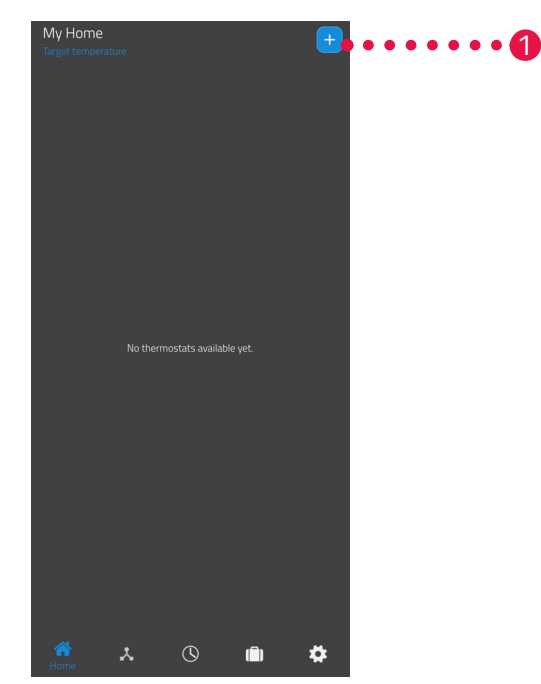

1. Koppintson a 🕂 gombra egy új készülék hozzáadásához.

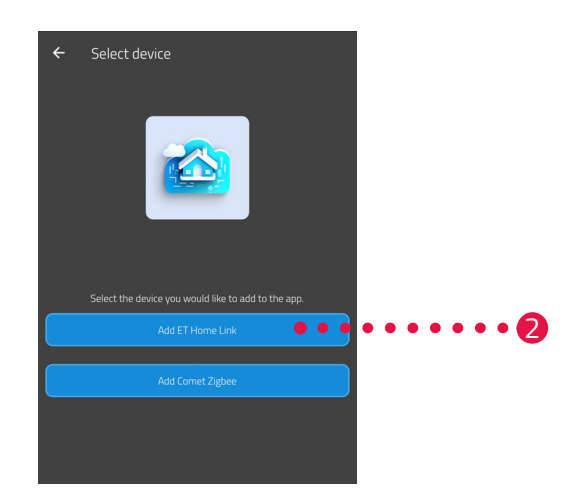

- 2. Koppintson az ET Home Link hozzáadása gombra.
- 3. Ezután kövesse a beállítási varázsló által mutatott lépéseket a gateway első üzembe helyezéséhez.

## 5.2.2 HÁLÓZAT KIVÁLASZTÁSA

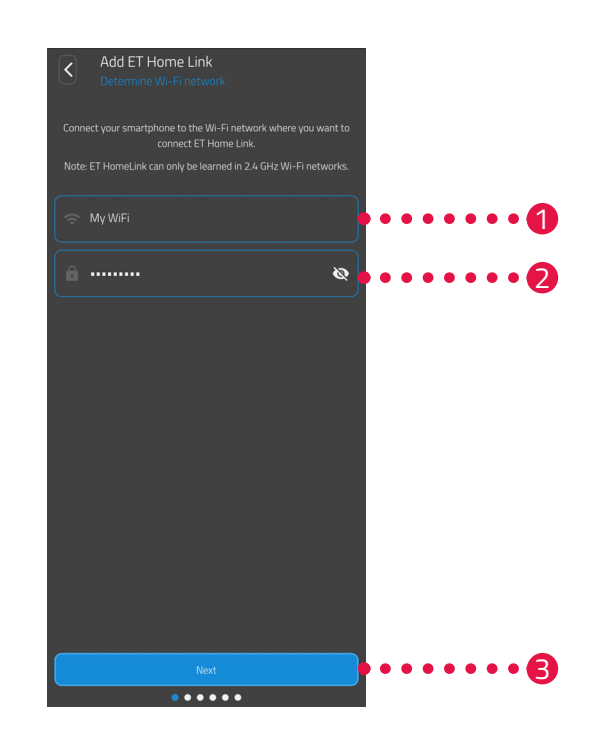

 Automatikusan megjelenik az a WLAN-hálózat, amelyhez az okostelefon csatlakozik. Szükség esetén a gatewayt egy másik WLAN-hálózatba is integrálhatja. Ehhez zárja be az alkalmazást, és csatlakoztassa okostelefonját a kívánt WLAN-hálózathoz.

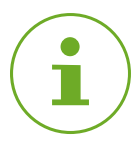

### INFORMÁCIÓ

Ahhoz, hogy az Ön WLAN-hálózata megjelenjen a **WLAN-hálózatom** mezőben, a következő feltételeknek kell teljesülniük:

- A WLAN-hálózatnak a 2,4 GHz-es frekvenciatartományban kell sugároznia. Ha az Ön routere csak az 5 GHz-es frekvenciatartományt támogatja, a gateway nem használható. Bővebb információt a router kezelési útmutatójában talál.
- Az okostelefon helymeghatározásának (GPS) aktívnak kell lennie.
- Az ET HomeLink alkalmazásnak engedélyre van szüksége az Ön tartózkodási helyének eléréséhez (GPS). Szükség esetén az okostelefonján tudja módosítani ezt a beállítást. Bővebb információt az okostelefonja kezelési útmutatójában talál.
- 2. A beviteli mezőben adja meg a WLAN-hálózat jelszavát. Ügyeljen a jelszó helyes írásmódjára. Az alkalmazás nem ellenőrzi a WLAN-hálózat jelszavát. A beállítási folyamat akkor is folytatódik, ha rosszul adta meg a jelszót, de ebben az esetben a gatewayjel való kapcsolat nem fog létrejönni.
- 3. Koppintson a Tovább gombra.

## 5.2.3 A GATEWAY CSATLAKOZTATÁSA AZ ÁRAMHÁLÓZATHOZ

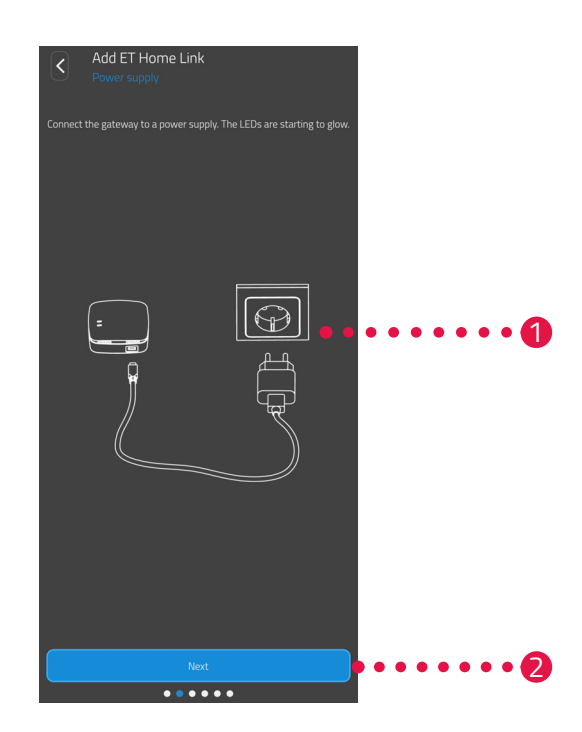

**1.** Csatlakoztassa a gatewayt egy megfelelő aljzathoz a Micro-USB-kábel és egy megfelelő USB-adapter segítségével a képen látható módon.

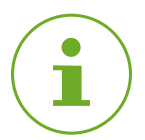

## INFORMÁCIÓ

A csomag nem tartalmaz USB-adaptert. Használjon megfelelő USB-adaptert, amely a következő műszaki adatokkal rendelkezik:

- Kimenet: 5 V DC, 1 A
- 2. Koppintson a Tovább gombra.

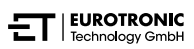

## 5.2.4 A GATEWAY BETANÍTÁSA

A gateway most már automatikusan betanulási üzemmódban van. Betanulási üzemmódban a ZigBee LED folyamatosan zölden/sárgán világít, a Wi-Fi LED pedig zölden/sárgán villog.

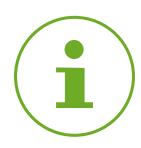

## INFORMÁCIÓ

Ha a LED-ek más állapotot jeleznek, állítsa vissza a gatewayt a gyári beállításokra (lásd 🕮 **5.6 Gyári beállítások visszaállítása, 40. oldal.**), és ismételje meg a folyamatot.

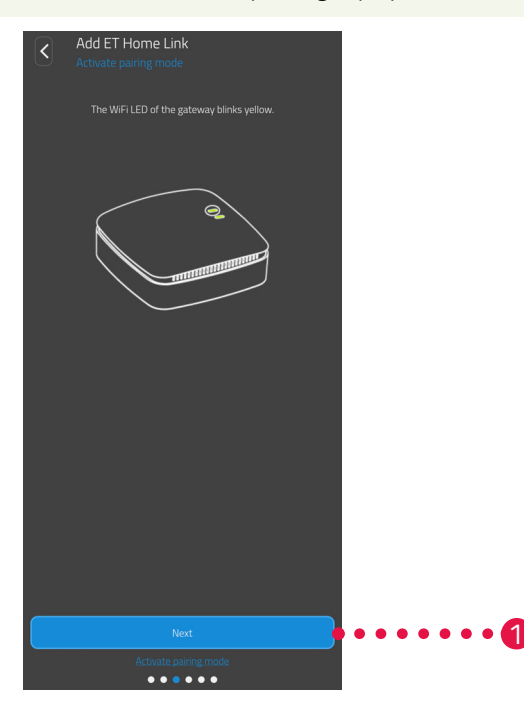

**1.** Koppintson a **Tovább** gombra.

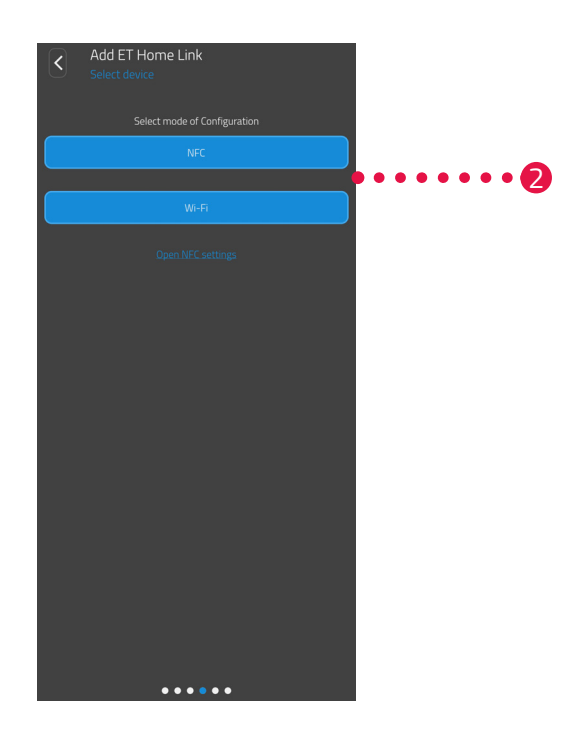

 Koppintson a kívánt betanítási módszerre: NFC, bővebben lásd Betanítás NFC-vel, 19. oldal. WiFi, bővebben lásd Betanítás WiFi-vel, 21. oldal.

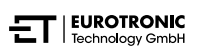

## **BETANÍTÁS NFC-VEL**

Az **NFC** opció kiválasztása után kövesse a további utasításokat. Az NFC ("kis hatótávolságú kommunikáció") segítségével a közelben lévő kompatibilis eszközök vezeték nélkül tudnak adatokat cserélni.

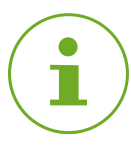

## INFORMÁCIÓ

Az NFC betanítási módszer használatához okostelefonjának támogatnia kell az NFC funkciót, és a funkciónak aktiválva kell lennie az okostelefonon. Bővebb információt az okostelefonja kezelési útmutatójában talál.

| Add ET Home Link         Connect to device    Hold your Smartphone to the NFC area on the back side of the gateway. Then press the write button in the app. |      | ••••1 |
|----------------------------------------------------------------------------------------------------|------|-------|
| Write<br>••••••                                                                                                    | •••• |       |

- 1. Helyezze az okostelefon NFC érintkezési felületét (hátoldal) a gateway NFC érintkezési felületére az ábrának megfelelően.
- 2. Koppintson az Írás gombra.
  - → A konfigurációs adatok okostelefonjáról a gatewayre kerülnek.

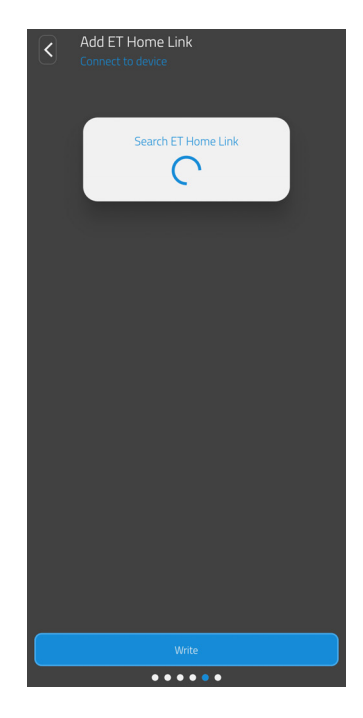

**3.** Várjon, amíg a beállítási folyamat befejeződik.

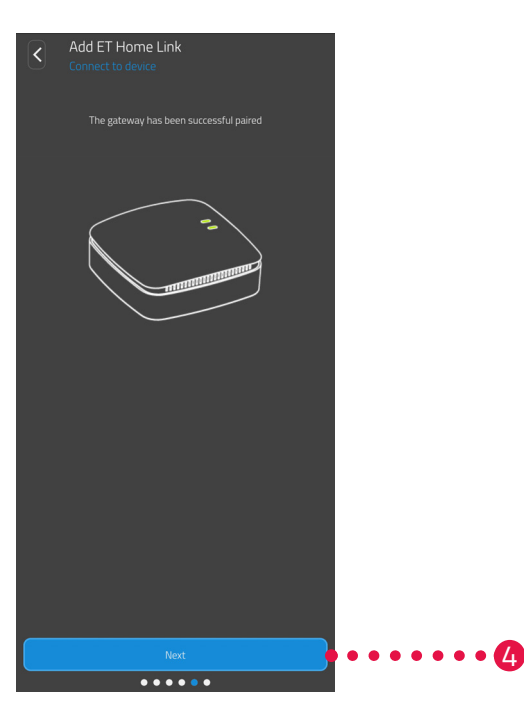

4. A beállítás befejezése után koppintson a Tovább gombra.

## **BETANÍTÁS WIFI-VEL**

A WiFi opció kiválasztása után kövesse a további utasításokat.

A folyamat az okostelefonon használt operációs rendszertől (Android, iOS) függően eltérő. A következő lépések az Android rendszerre vonatkozó eljárást ismertetik.

Az iOS operációs rendszerrel a WLAN beállítása (1–4. lépés) automatizált.

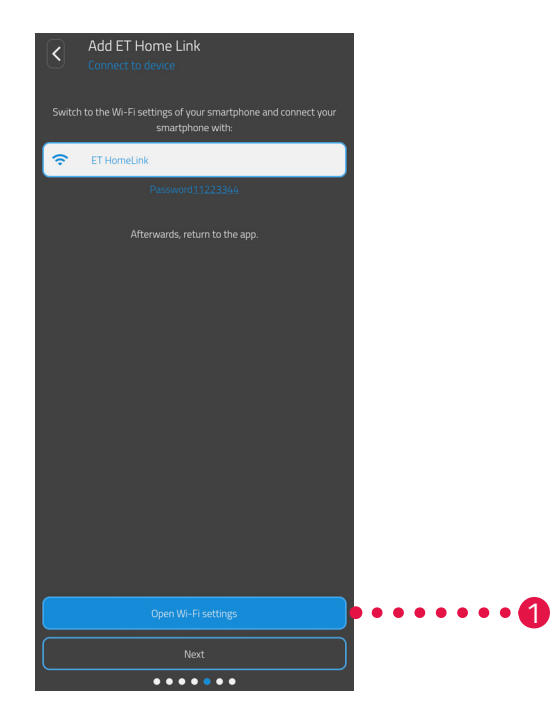

- 1. Koppintson a Tovább a WiFi-beállításokhoz gombra.
  - → Megjelennek az okostelefon WLAN-beállításai.
- 2. Koppintson a WLAN ET HomeLink lehetőségre.
- 3. Ha szükséges, adja meg a WLAN ET Home Link alapértelmezett jelszavát: 11223344
- **4.** Térjen vissza az **ET HomeLink** alkalmazáshoz.

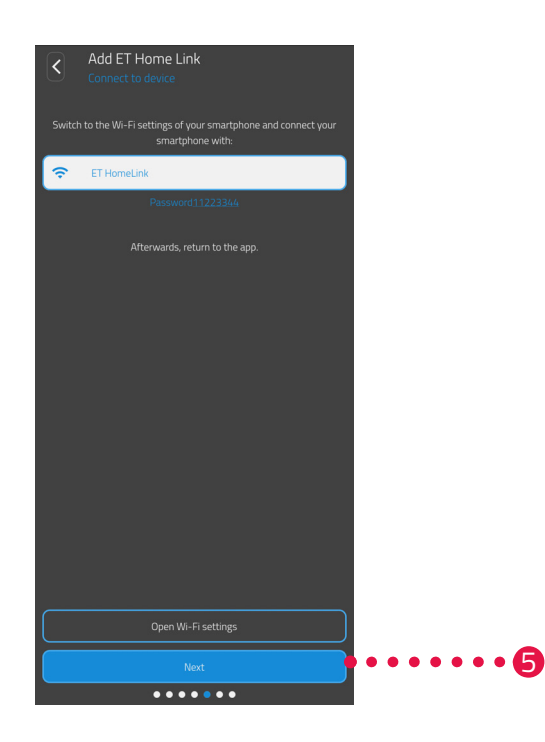

5. Koppintson a **Tovább** gombra.

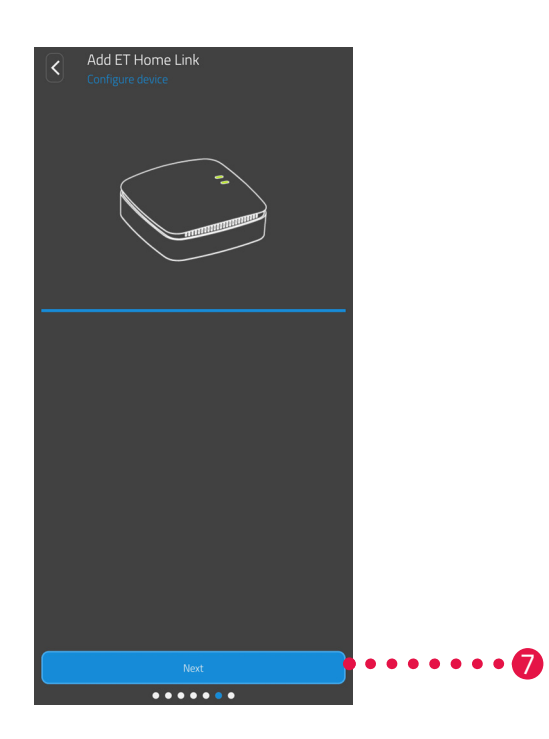

- 6. Várjon, amíg a beállítási folyamat befejeződik.
- 7. A beállítás befejezése után koppintson a **Tovább** gombra.

## 5.2.5 A GATEWAY BEÁLLÍTÁSÁNAK BEFEJEZÉSE

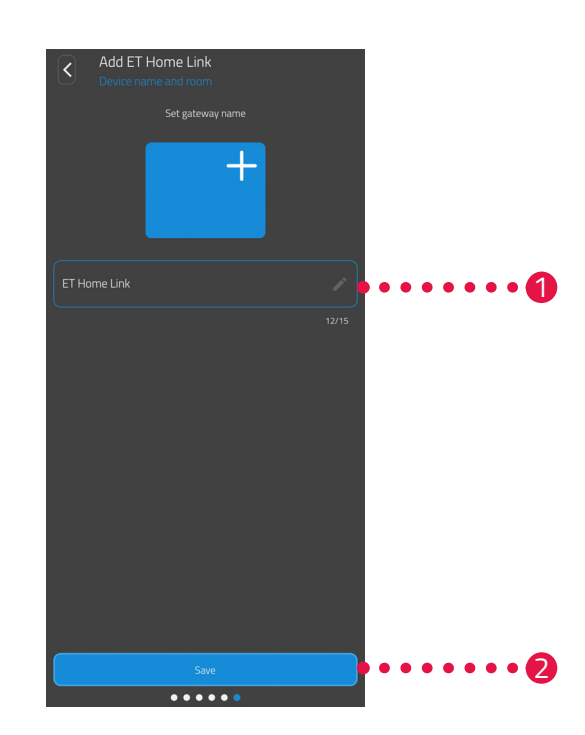

- 1. Adjon egyedi nevet a gatewaynek. A név megjelenik az alkalmazásban.
- 2. Koppintson a Mentés gombra.
  - ➔ Sikeresen befejezte a gateway beállítását.

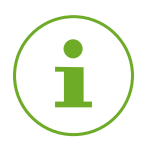

## INFORMÁCIÓ

Az energiatakarékos szabályozónak a gatewayhez való csatlakoztatására vonatkozó információkat a megfelelő kezelési útmutatóban találja. Kétség esetén forduljon az ügyfélszolgálathoz, lásd **B.2** Támogatás és kapcsolatfelvétel, 44. oldal.

## 5.3 AZ ET HOME LINK KEZELÉSE

A gatewayt az ET HomeLink alkalmazáson keresztül kezelheti.

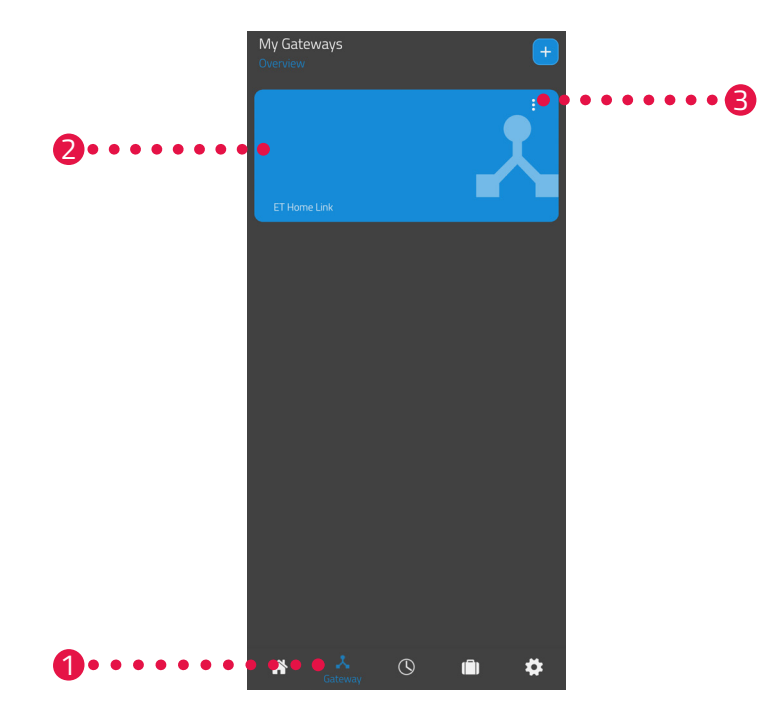

- **1.** Koppintson a **Gateway** menüpontra.
- 2. A gateway csempéjére koppintva megjelenítheti a készülék részletes nézetét további információkkal.

| Mac address E868E79789F<br>Time change Summer/Wintertime   Wi-Fi Signal  -57  Wi-Fi-network-name My WiFi  Zigbee-Software Wi-Fi-Software | C ET Home Link<br>Settings    |                               |
|----------------------------------------------------------------------------------------------------|-------------------------------|-------------------------------|
| Time change Summer/Wintertime  Wi-Fi Signal UVi-Fi Signal VVi-Fi Software VVi-Fi-Software                                                | Mac address                   | E868E797B9F7                  |
| Wi-Fi Signal Wi-Fi-network-name<br>-57 My WiFi<br>Zigbee-Software Wi-Fi-Software                                                         | Time change Summer/Wintertime |                               |
| Zigbee-Software Wi-Fi-Software                                                                                                    | Wi-Fi Signal<br>-57           | Wi-Fi-network-name<br>My WiFi |
| 69.0.44 0.0.42                                                                                                    | Zigbee-Software<br>69.0.44    | Wi-Fi-Software<br>0.0.42      |

- **3.** Koppintson a menügombra.
  - → Egy további menü jelenik meg.

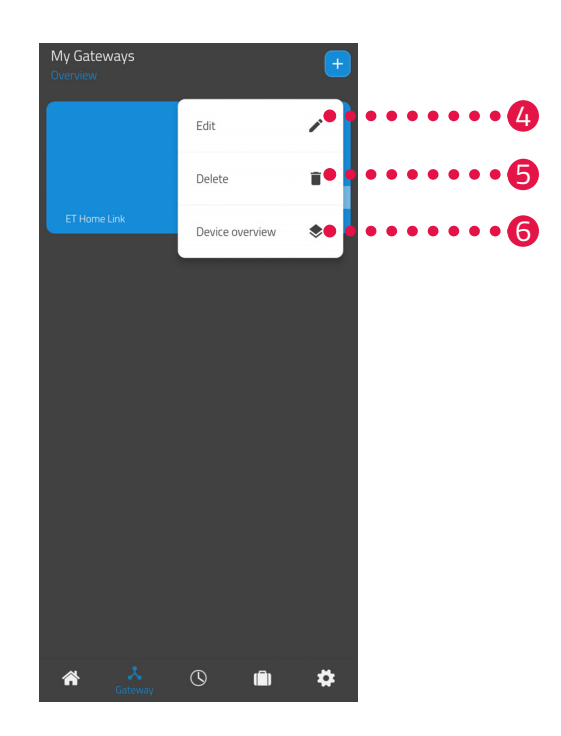

- **4.** Koppintson a **Szerkesztés** gombra a gateway részleteinek szerkesztéséhez.
- 5. Koppintson a Törlés gombra a gateway törléséhez az alkalmazásból.

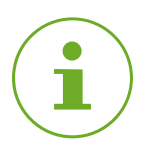

## INFORMÁCIÓ

Ha törli a gatewayt az alkalmazásból, az összes csatlakoztatott energiatakarékos szabályozó (és más csatlakoztatott készülék) is törlődik az alkalmazásból.

 Koppintson a Készülékek áttekintése gombra a gatewayhez csatlakoztatott összes készülék áttekintésének megjelenítéséhez.

# 5.4 ENERGIATAKARÉKOS SZABÁLYOZÓ KEZELÉSE

Az energiatakarékos szabályozó gatewayen keresztül történő kezelésének előfeltétele, hogy egy vagy több energiatakarékos szabályozót csatlakoztatott az **ET Home Link** alkalmazáson keresztül. Az energiatakarékos szabályozónak a gatewayhez való csatlakoztatására vonatkozó információkat a megfelelő kezelési útmutatóban találja.

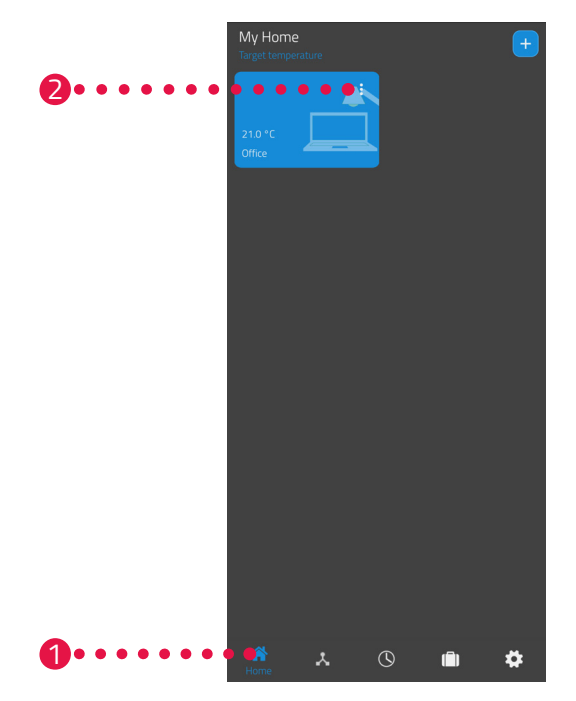

- **1.** Koppintson az **Otthon** menüpontra.
- **2.** Koppintson a menügombra.
  - → Egy további menü jelenik meg.

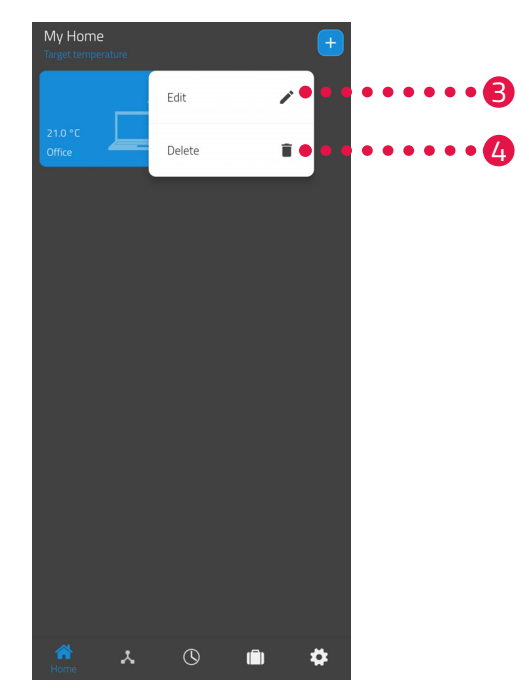

- 3. Koppintson a Szerkesztés gombra a helyiség nevének szerkesztéséhez.
- 4. Koppintson a Törlés gombra a helyiség törléséhez.

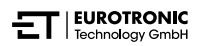

## 5.4.1 HŐMÉRSÉKLET BEÁLLÍTÁSA EGY HELYISÉGBEN

A hőmérsékletet minden helyiségre külön-külön lehet beállítani. A helyiség kiválasztása után állítsa be a helyiség vagy a fűtőtest kívánt hőmérsékletét.

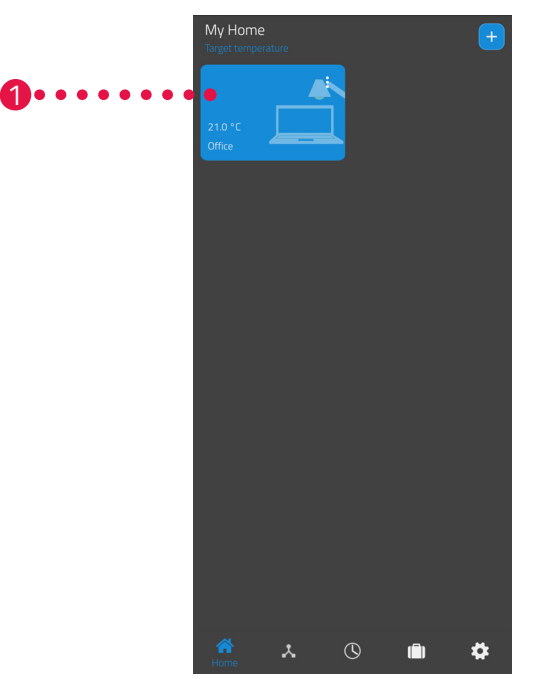

- 1. Koppintson a kívánt helyiségre (pl. iroda).
  - → A kijelzőn megjelenik az aktuális szobahőmérséklet és a beállított hőmérséklet.

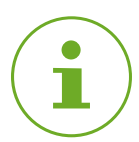

## INFORMÁCIÓ

A "Hidraulikus kiegyenlítés" funkciónak köszönhetően egy helyiség összes energiatakarékos szabályozója egyenletesen nyitja vagy zárja a fűtőszelepeket. Ezzel elkerülhető a túl meleg vagy túl hideg fűtőtestek használata.

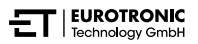

2. További beállításokat is elvégezhet:

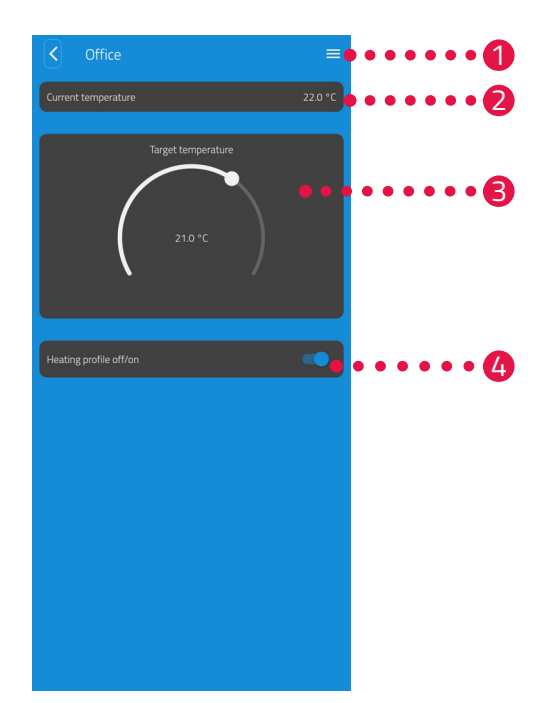

- A menüben az összes olyan energiatakarékos szabályozó megjelenik, amely az aktuális helyiséghez van hozzárendelve. A kiválasztott energiatakarékos szabályozón további beállításokat végezhet, lásd 5.4.2 Készülékbeállítások, 29. oldal.
- Az Aktuális hőmérséklet mezőben a helyiség aktuális hőmérséklete látható.
- A hőmérsékletet a Beállított hőmérséklet területen lévő állítókerékkel tudja igény szerint beállítani. A beállított hőmérséklet átkerül az energiatakarékos szabályozóra.

### 4 Fűtési terv ki:

Az elmentett fűtési terv nem aktív. Fűtési terv be:

Az elmentett fűtési terv aktív. A hőmérsékletet ettől függetlenül is módosíthatja. A kézzel beállított hőmérséklet a következő kapcsolási pontig megmarad. Az energiatakarékos szabályozó ezután átáll a beállított fűtési programra.

## INFORMÁCIÓ

Alapértelmezés szerint nem az összes bemutatott funkció aktív.

## 5.4.2 KÉSZÜLÉKBEÁLLÍTÁSOK

Egy helyiség menüjében (lásd 📖 5.4.1 Hőmérséklet beállítása egy helyiségben, 27. oldal.) a helyiséghez rendelt összes energiatakarékos szabályozóhoz hozzáférhet. A kiválasztott gateway további beállításaihoz és információihoz is hozzáférhet:

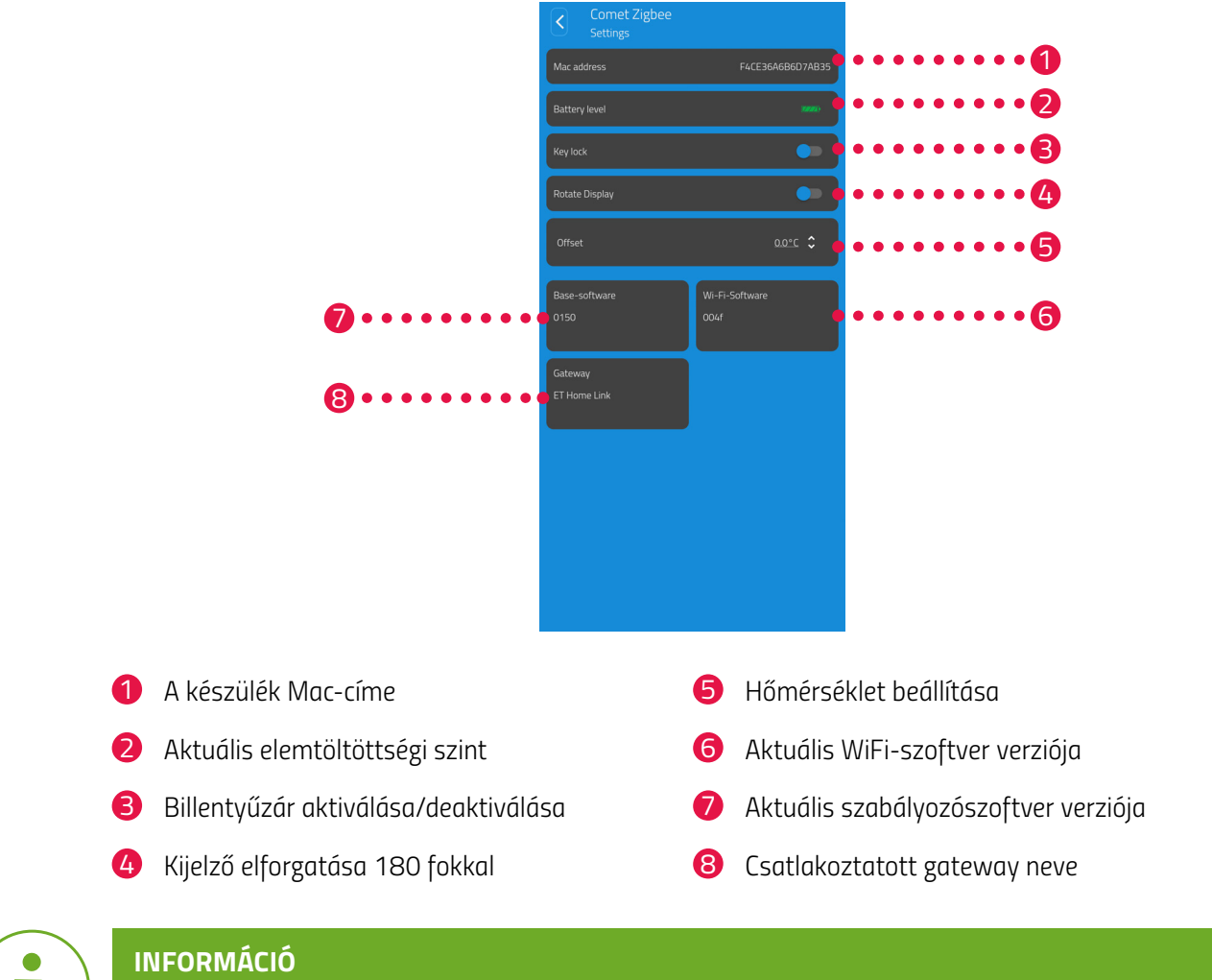

Alapértelmezés szerint nem az összes bemutatott funkció aktív.

## 5.4.3 FŰTÉSI TERVEK

A **Fűtési tervek** menüben fűtési blokkokat állíthat be különböző napokra vonatkozó fűtési időkkel. A hőmérsékletet minden egyes fűtési időpontban egyénileg lehet beállítani.

## FŰTÉSI TERV LÉTREHOZÁSA

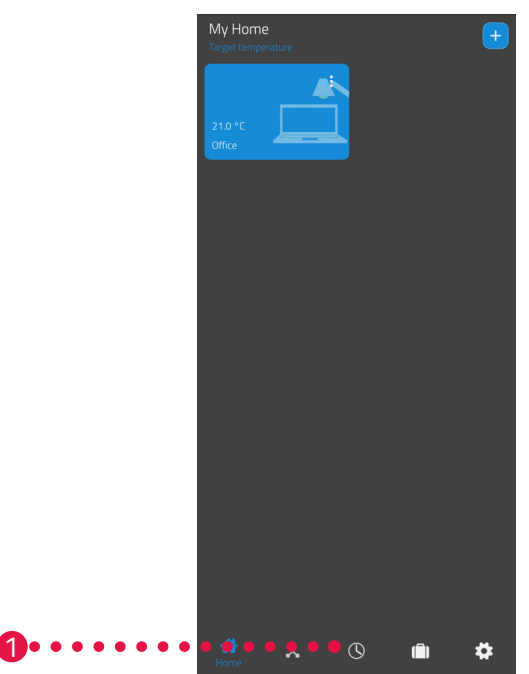

- 1. Koppintson a Fűtési tervek menüpontra.
  - → Megjelenik a fűtési tervek listája.

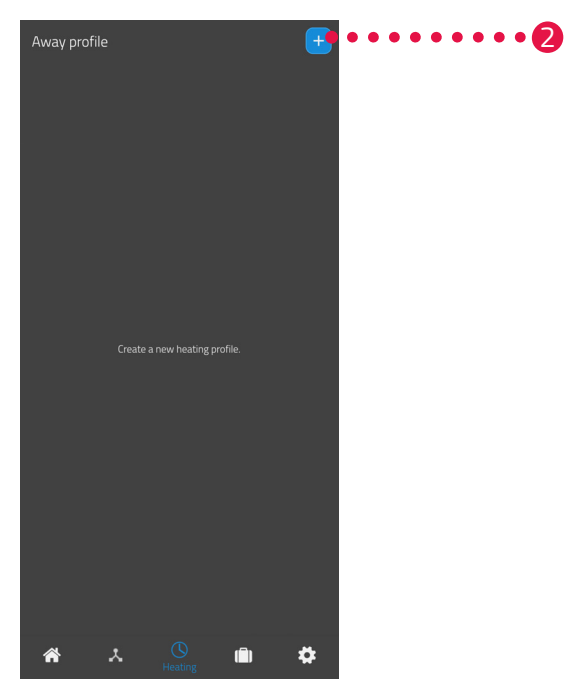

2. Új fűtési terv létrehozásához koppintson a ➡ gombra.
 → Megjelenik a meglévő helyiségek listája.

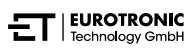

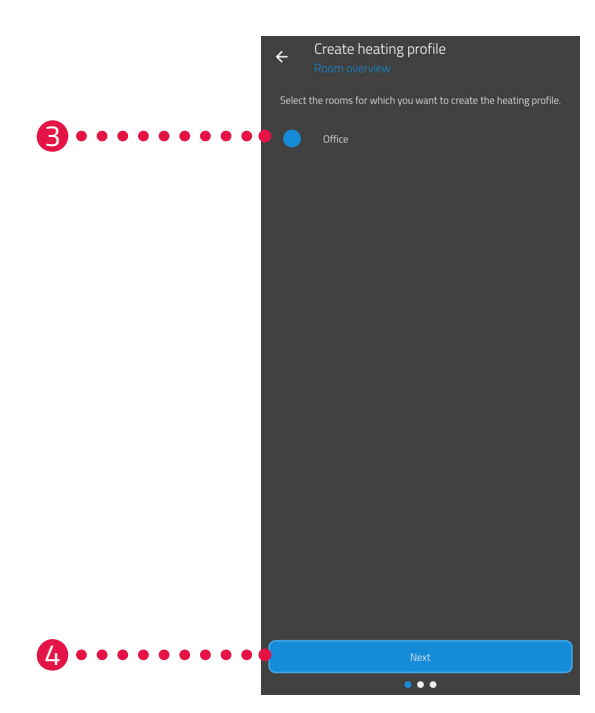

- **3.** Koppintson egy vagy több olyan helyiségre, amelyekre szeretné beállítani a fűtési tervet.
- **4.** Koppintson a **Tovább** gombra.
- 5. A beviteli mezőben adjon nevet a fűtési tervnek.
- 6. Koppintson a Tovább gombra.

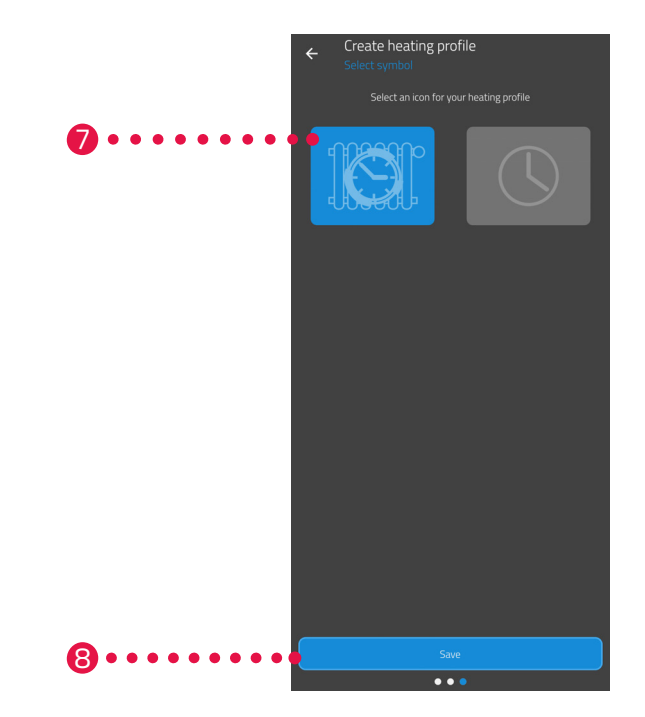

- 7. Válassza ki a fűtési terv ikonját.
- 8. Koppintson a **Mentés** gombra.
  - → Ezzel sikeresen létrehozta a fűtési tervet.

## FŰTÉSI TERV SZERKESZTÉSE VAGY TÖRLÉSE

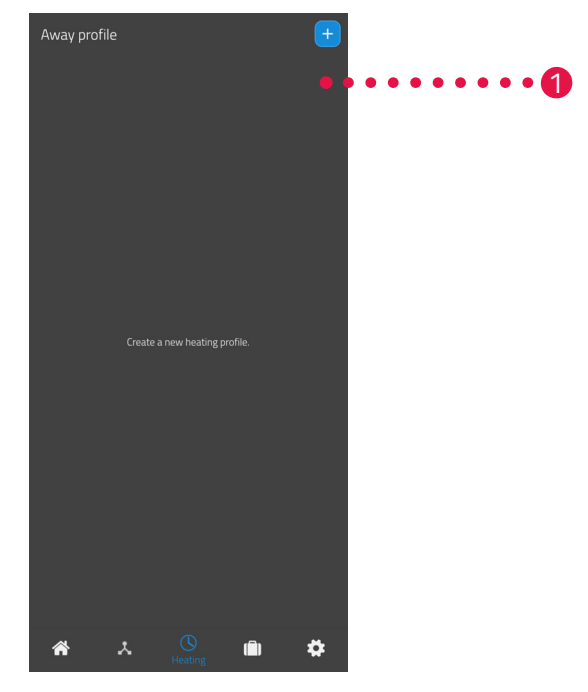

- **1.** Opcionális: Koppintson a menügombra.
  - → Egy további menü jelenik meg.

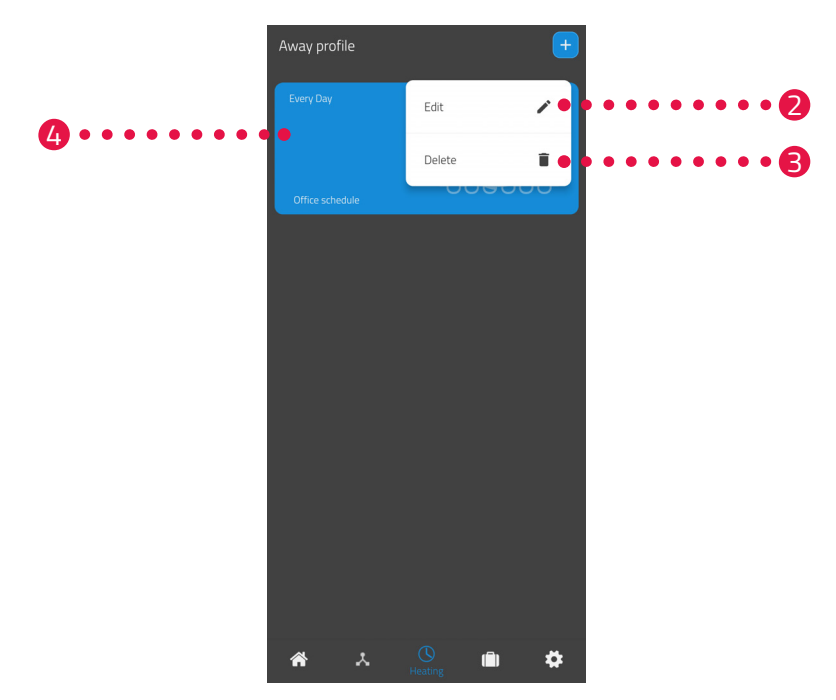

- 2. Koppintson a Szerkesztés gombra a fűtési terv részleteinek szerkesztéséhez.
- **3.** Opcionális: Koppintson a **Törlés** gombra a fűtési terv törléséhez.

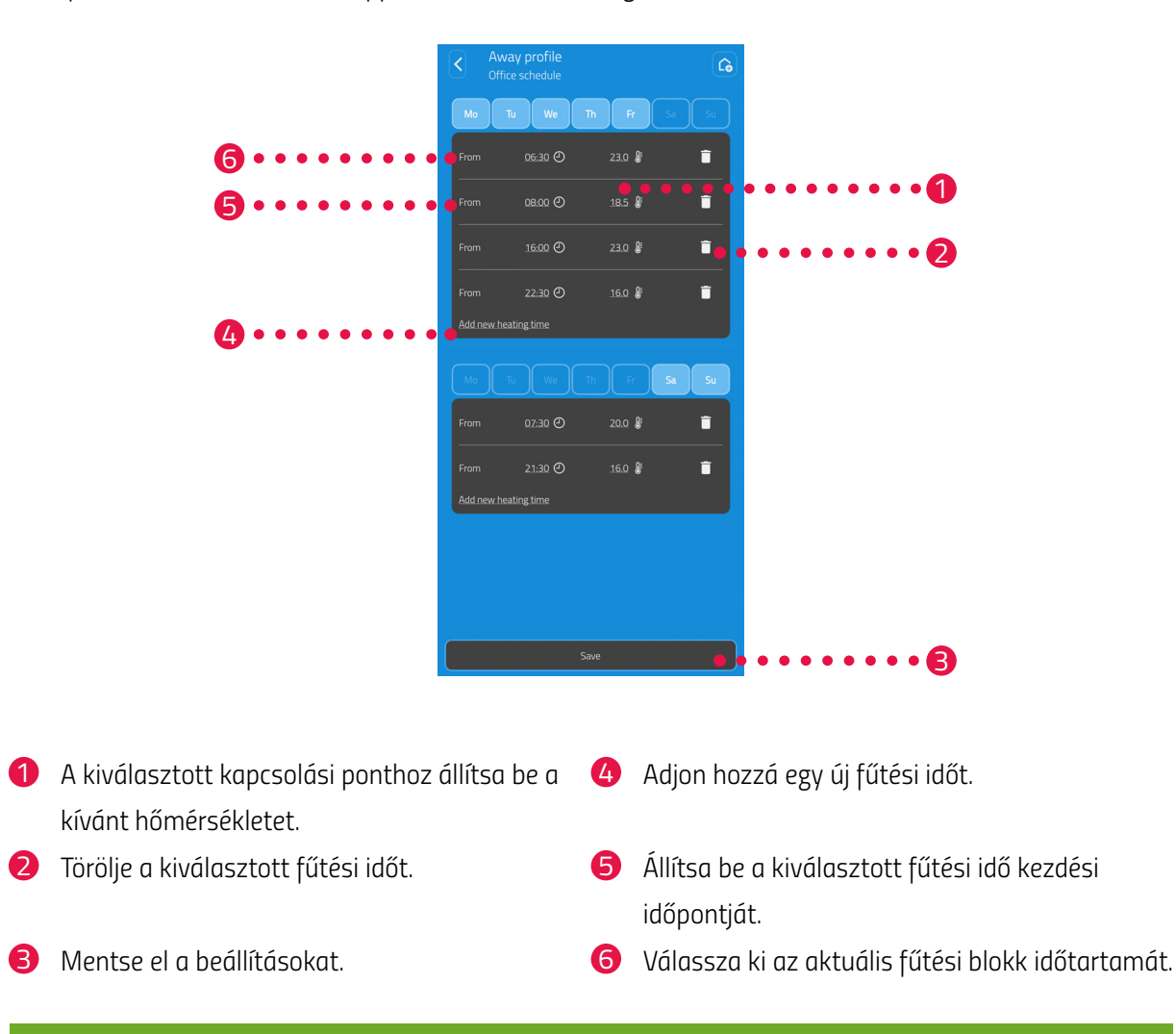

4. A fűtési idők beállításához koppintson a Fűtési terv gombra:

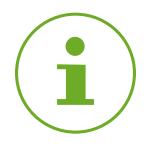

## INFORMÁCIÓ

Figyelem: A beállítások csak a **Mentés** gombra való koppintással továbbítódnak a megfelelő energiatakarékos szabályozóra, és csak ekkor aktiválódnak.

## 5.4.4 TÁVOLLÉTI TERV

A **Távol** menüpontban távolléti tervet állíthat be egy távolléti időszakra. A hőmérsékletet minden egyes kapcsolási ponton külön-külön lehet beállítani.

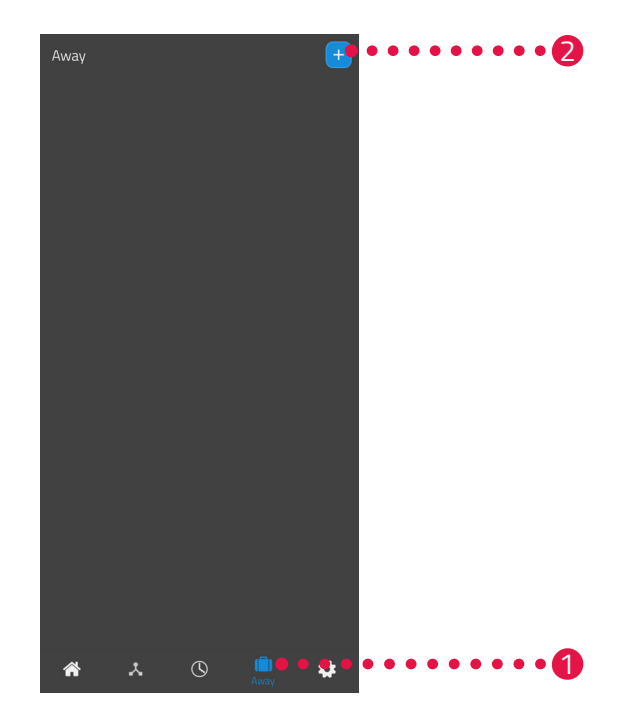

- 1. Koppintson a **Távol** gombra.
- 2. Egy új távolléti terv létrehozásához koppintson a 🕂 gombra.
  - → Megjelenik a meglévő helyiségek listája.

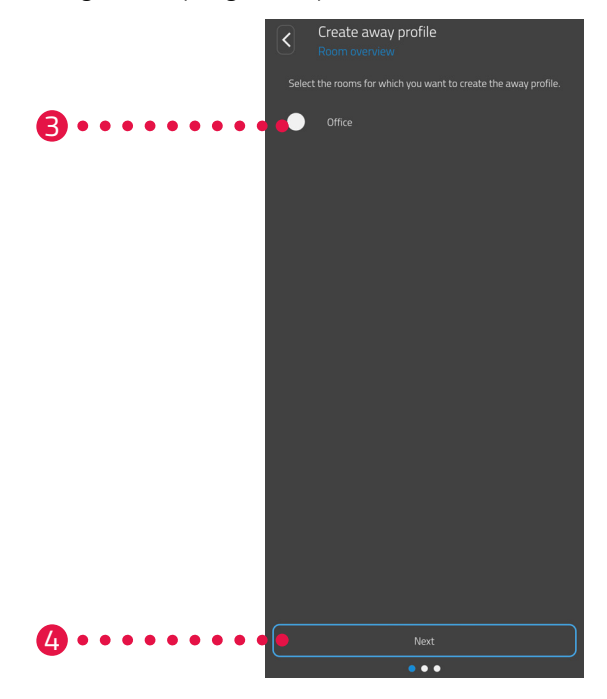

- 3. Koppintson egy vagy több olyan helyiségre, amelyekre szeretné beállítani a távolléti tervet.
- 4. Koppintson a **Tovább** gombra.

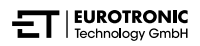

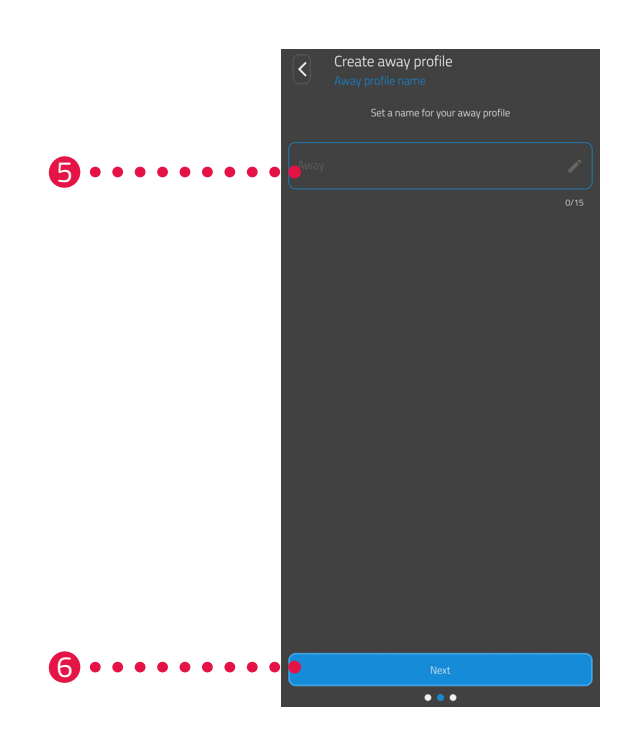

- 5. A beviteli mezőben adjon nevet a távolléti tervnek.
- **6.** Koppintson a **Tovább** gombra.

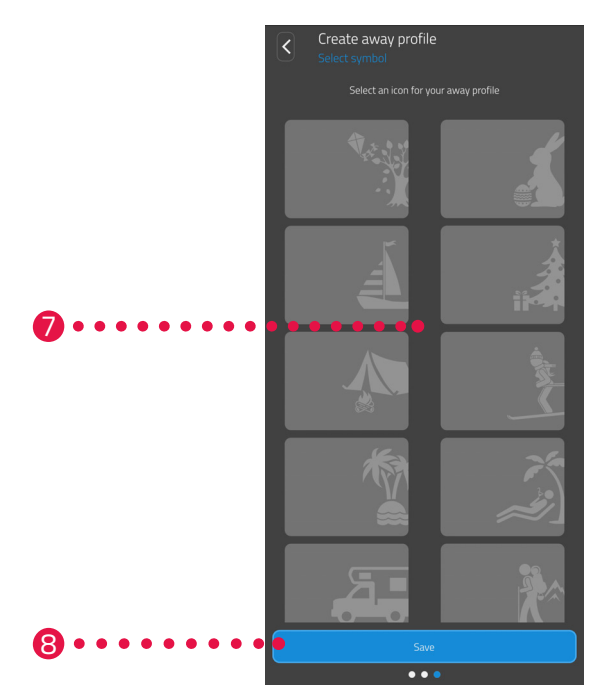

- 7. Válassza ki a távolléti terv ikonját.
- 8. Koppintson a Mentés gombra.

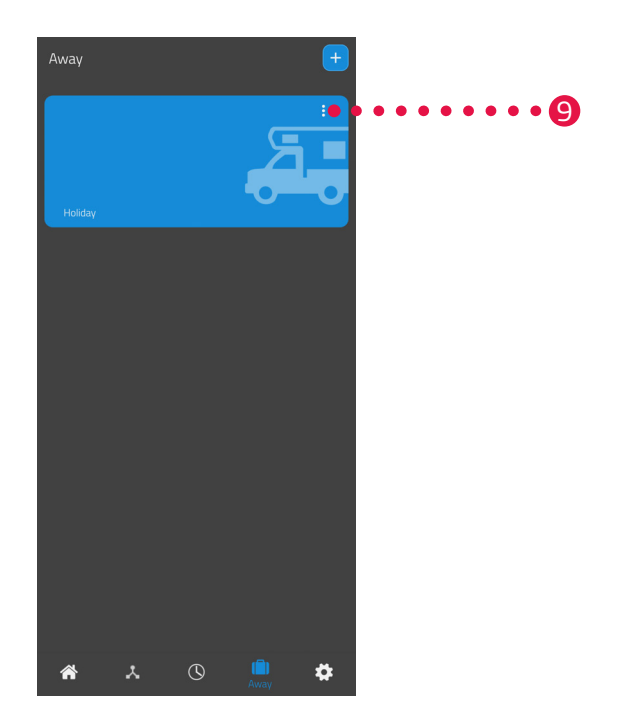

- **9.** Opcionális: Koppintson a menügombra.
  - → Egy további menü jelenik meg.

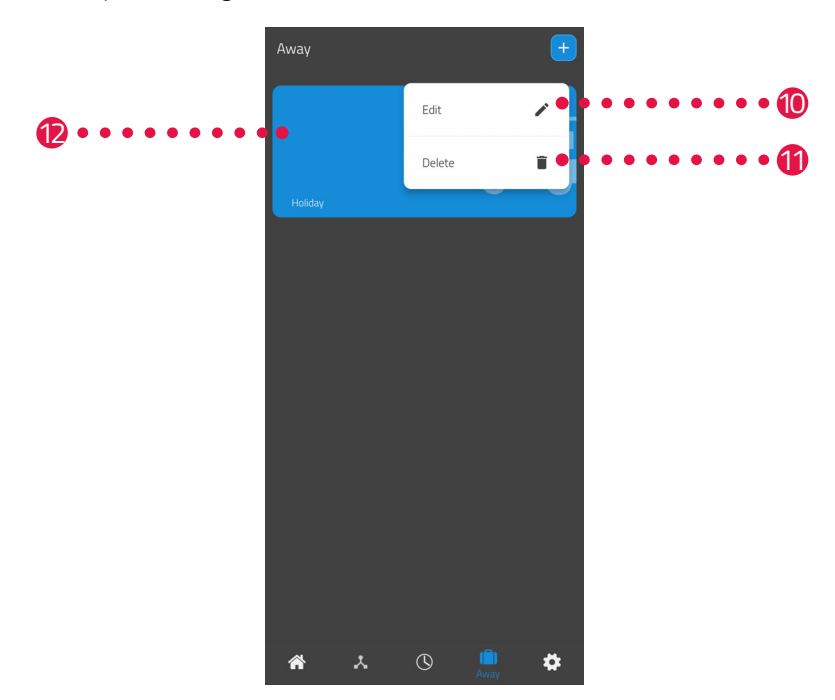

- **10.**Koppintson a **Szerkesztés** gombra a távolléti terv részleteinek szerkesztéséhez.
- **11.**Opcionális: Koppintson a **Törlés** gombra a távolléti terv törléséhez.

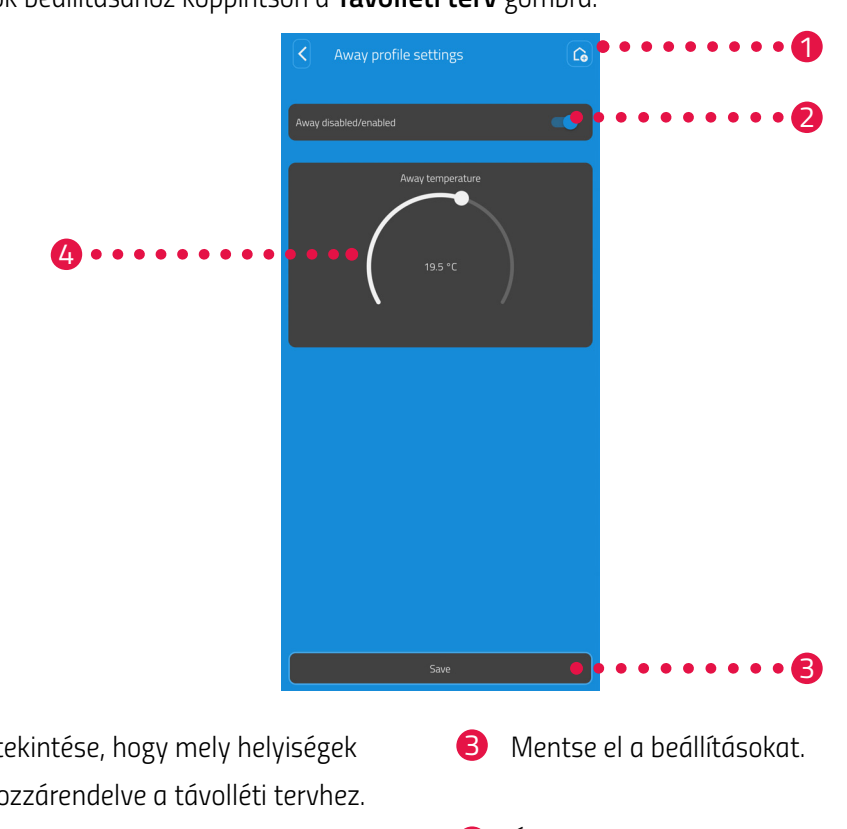

12. A fűtési idők beállításához koppintson a Távolléti terv gombra:

- 1 Annak áttekintése, hogy mely helyiségek vannak hozzárendelve a távolléti tervhez.
- **2** Aktiválja/deaktiválja a távolléti tervet.
- Állítsa be a távolléti időszakra vonatkozó 4 távolléti hőmérsékletet.

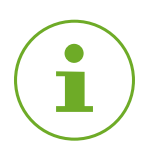

## INFORMÁCIÓ

Figyelem: A beállítások csak a Mentés gombra való koppintással továbbítódnak a megfelelő energiatakarékos szabályozóra, és csak ekkor aktiválódnak.

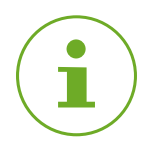

## INFORMÁCIÓ

A hőmérséklet bármikor manuálisan is módosítható. A fűtési tervet nem szakítja meg a hőmérséklet módosítása.

## 5.5 ZIGBEE-KAPCSOLAT BONTÁSA

Előfordulhat, hogy meg kell szakítani a kapcsolatot a gateway és az energiatakarékos szabályozó között.

Győződjön meg arról, hogy a következő feltételek teljesülnek:

- Az energiatakarékos szabályozó elemei be vannak helyezve.
- 1. Nyissa meg az ET HomeLink alkalmazást okostelefonján.

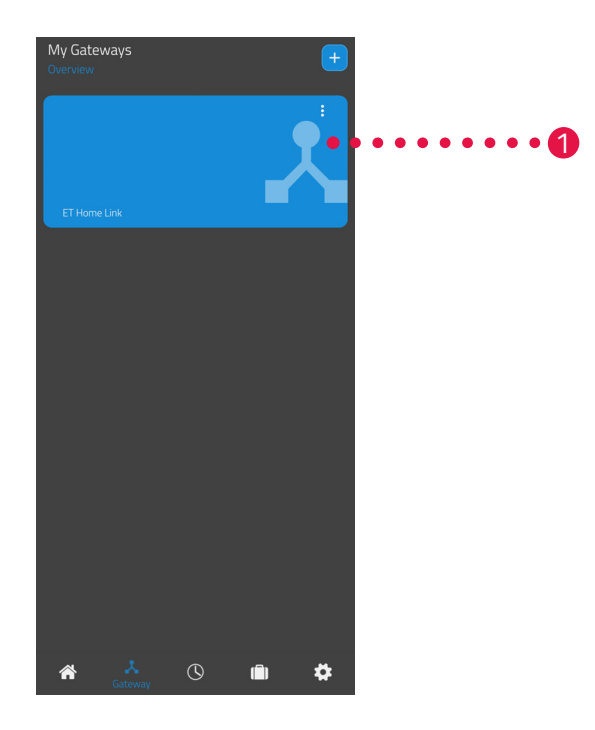

- **2.** Koppintson a menügombra.
  - → Egy további menü jelenik meg.

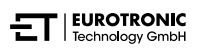

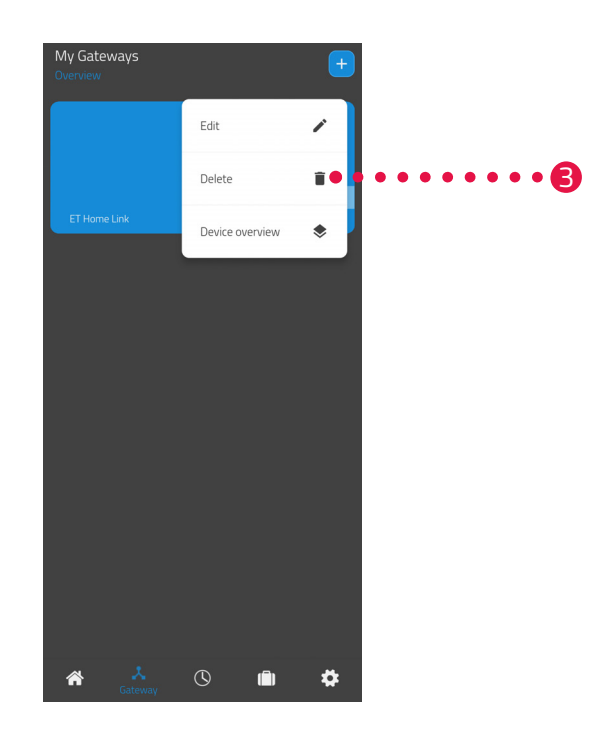

- 3. Koppintson a Törlés gombra.
  - → Megszakította a kapcsolatot a gatewayjel.
  - → Az energiatakarékos szabályozó kijelzőjén megjelenik a **PA** felirat.

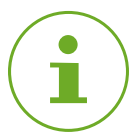

## INFORMÁCIÓ

Ha az energiatakarékos szabályozó kijelzőjén az **Er** felirat jelenik meg, ismételje meg a folyamatot.

# 5.6 GYÁRI BEÁLLÍTÁSOK VISSZAÁLLÍTÁSA

Problémák esetén segíthet a gateway gyári beállításainak visszaállítása.

- 1. Nyomja meg és tartsa lenyomva 5 másodpercig a hátoldalon lévő visszaállító gombot.
  - → A Wi-Fi LED és a ZigBee LED pirosan világít, és a gateway visszaállításra kerül.
  - → A Wi-Fi LED zölden villog, a ZigBee LED folyamatosan zölden világít.
  - → Visszaállította a gatewayt a gyári beállításokra.
  - ➔ A gateway betanulási üzemmódban van.

# 6 HIBAELHÁRÍTÁS

Problémák léphetnek fel a gatewayjel. Kérjük, vegye figyelembe a LED-ek leírását, lásd 🛄 4.2 Kijelzőelemek, 11. oldal.

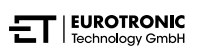

# 7 TISZTÍTÁS ÉS TÁROLÁS

Ha hosszabb ideig nem használja a gatewayt, válassza le a feszültségellátásról.

Tárolja a gatewayt száraz, pormentes helyen.

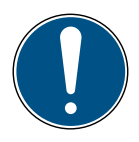

## FONTOS!

## Fennáll az anyagi kár veszélye!

A készülék nem megfelelő kezelése sérüléshez vezethet.

- ➔ Ne merítse a készüléket vízbe vagy más folyadékba.
- ➔ Ne használjon fém vagy nejlon sörtékkel ellátott keféket, illetve éles vagy fémből készült tisztítóeszközt, például kést, kemény spatulát és hasonlót. Ezek károsíthatják a felületeket.
- 1. Húzza ki a hálózati csatlakozódugót a csatlakozóaljzatból.
- **2.** A készülék felületét puha, száraz és nem bolyhos kendővel tisztítsa meg. Ne használjon tisztítószert vagy oldószert.

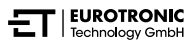

# 8 FÜGGELÉK

A következő fejezetek a műszaki adatokra és az ügyfélszolgálatra vonatkozó információkat, valamint egyéb jogi tudnivalókat tartalmaznak.

## 8.1 MŰSZAKI ADATOK

Az alábbi lista a műszaki adatokat tartalmazza:

| Megnevezés                | ET Home Link DHA-263                                                                                                    |
|---------------------------|----------------------------------------------------------------------------------------------------|
| Cikkszám                  | 700263                                                                                                    |
| EAN-szám                  | 4260012712650                                                                                                    |
| Hálózati feszültség       | Micro USB, 5 V                                                                                                    |
| Kapcsolati protokoll      | ZigBee 3.0, WLAN (Wi-Fi)                                                                                                    |
| Rádiófrekvencia           | ZigBee: 2,4 GHz<br>WLAN: 2400 MHz ~ 2483,5 MHz                                                                                                    |
| Maximális adóteljesítmény | ZigBee: 8 dBm<br>IEEE 802.11b: 19 dBm<br>IEEE 802.11g: 19 dBm (6 Mbps)<br>IEEE 802.11g: 15 dBm (54 Mbps)<br>IEEE 802.11n: 19 dBm (MSC0)<br>IEEE 802.11n: 15 dBm (MSC7) |
| Vételi tartomány          | 70 m                                                                                                    |
| Vezérelhető készülékek    | 60                                                                                                    |
| Méretek                   | 68 × 68 × 24 mm                                                                                                    |
| Tömeg                     | 40 g                                                                                                    |

A műszaki változtatások jogát fenntartjuk. A kompatibilitási információkért nem vállalunk felelősséget.

# 8.2 TÁMOGATÁS ÉS KAPCSOLATFELVÉTEL

Technikai támogatásért forduljon hozzánk bizalommal. Bármilyen kérdés esetén állunk szíves rendelkezésére:

Telefon: +49 (0) 6667 91847-0

E-mail: support@eurotronic.org

Ügyfélszolgálat: **EUROtronic Technology GmbH** Südweg 1 36396 Steinau-Ulmbach Németország

# 8.3 ÁRTALMATLANÍTÁS

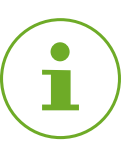

## INFORMÁCIÓ

A használt készülékek ingyenes visszavételének lehetőségeiről tájékozódjon kereskedőjénél.

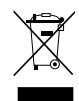

Az oldalsó szimbólum azt jelenti, hogy a használt elektromos vagy elektronikus készülékeket a törvényi szabályozás alapján a háztartási hulladéktól elkülönítve kell ártalmatlanítani. A használt készüléket adja le a helyi hulladékfeldolgozó átvevőhelyén.

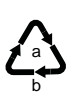

Vegye figyelembe a csomagolóanyagon lévő jelöléseket a szelektív hulladékgyűjtés során, ezek a következő jelentéssel bíró rövidítéseket (b) és számokat (a) tartalmazzák: 1–7: műanyag / 20–22: papír és karton / 80–98: kompozit anyagok.

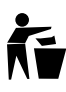

A csomagolást típusának megfelelően ártalmatlanítsa. A kartonpapírt és a kartondobozokat a hulladékpapír-gyűjtőbe, a fóliákat pedig az újrahasznosítóba dobja. Az újrafeldolgozás, az újrahasznosítás vagy az egyéb formában történő hasznosítás révén Ön is jelentősen hozzájárul környezetünk védelméhez.

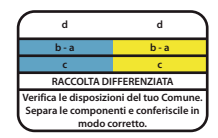

Az embléma csak Olaszországra vonatkozik.

## 8.4 SZEMÉLYES ADATOK

A gateway ártalmatlanítása előtt töröljön minden személyes adatot az **ET HomeLink** alkalmazás felhasználói fiókjából.

## 8.5 EGYSZERŰSÍTETT MEGFELELŐSÉGI NYILATKOZAT

Az EUROtronic Technology GmbH ezúton kijelenti, hogy az ET Home Link DHA-263 típusú rádióberendezés megfelel a 2014/53/EU irányelvnek. Az EU-megfelelőségi nyilatkozat teljes szövege a következő weboldalon érhető el:<u>https://eurotronic.org/service/downloads</u>

## 8.6 GARANCIANYILATKOZAT

A garanciális időtartam 24 hónap, ami a vásárlás napján kezdődik. A vásárlást igazoló bizonylatot őrizze meg. A garanciális időtartam alatt a meghibásodott energiatakarékos szabályozókat felbélyegzett borítékban lehet elküldeni a szerviz címére. A termék visszaküldése előtt vegye fel a kapcsolatot ügyfélszolgálatunkkal. Ingyenesen kap egy új készüléket, vagy visszakapja a megjavított készüléket. A készülék javítása vagy cseréje esetén nem indul újra a garanciális időtartam. Kérjük, vegye figyelembe, hogy a készülék funkcióira vállalunk garanciát, a készülék és a szeleptest közötti kapcsolaton alapuló működésre nem.

A garanciális időtartam lejárta után is van lehetősége arra, hogy a meghibásodott készüléket felbélyegzett csomagban a megadott címre küldje javítás céljából. A garanciális időtartam letelte után esedékes javítások már nem díjmentesek. Az Ön törvényes jogait nem korlátozza ez a garancia.

## 8.7 GYÁRTÓ

#### EUROtronic Technology GmbH

Südweg 1 36396 Steinau-Ulmbach Németország

+49 (0) 6667 91847-0 support@eurotronic.org www.eurotronic.org

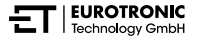

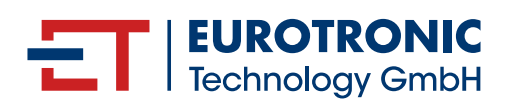

EUROtronic Technology GmbH Südweg 1 | 36396 Steinau-Ulmbach | Németország www.eurotronic.org